راهنمای فارسی زوترو

ترجمه سعيد ورزنديان

http://zotero.abstract.ir/

گزارشها

**توجه:** این راهنما ترجمهای از راهنمای وبگاه رسمی نرم افزار Zotero به نشانی https://www.zotero.org/support است که تحت مجوز (BY-NC-SA) creative commons (BY-NC-SA) منتشر شده است. به طور خلاصه:

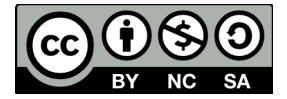

شما آزاد هستید تا این محتوا را به اشتراک بگذارید و یا آن را تغییر دهید به شرط:

استفادهٔ غیر تجاری: یعنی شما اجازه استفاده تجاری و کسب در آمد از این محتوا را ندارید.

پخش همانند: یعنی اگر شما تغییراتی در این محتوا ایجاد کردید، باید حاصل آن را با همین شرایط و مالکیت معنوی پخـش کنید.

در صورتی که این محتوا را پخش میکنید، باید به وضوح این شرایط مالکیت معنوی را به دریافت کننده اعلام کنید.

**توجه**: نسخه مستقل زوترو در حال حاضر گزارشها را در یک پنجره بدون نوار آدرس یا منوی راست کلیک باز می کند. این مسئله بدان معناست که بسیاری از ویژگی هایی که در این صفحه معرفی می شود در نسخه مستقل زوترو قابل استفاده نیست و برای استفاده از این ویژگی ها باید از افزونه فایرفاکس زوترو استفاده شود.

# گزارشها

گزارشها صفحات ساده وبی هستند که شامل مروری کلی بر محتویات اقلام اطلاعاتی مانند ابرداده ها، یادداشت ها و فایل های ضمیمه می باشند. شما می توانید آنها را چاپ کرده، در وب انتشار داده یا ایمیل کنید.

> 🖕 🔹 🚽 🕝 🕼 🙆 zotero://report/items/13474/html/report.html 🔻 🕨 🚺 🕻 Google ۵. AC Bradley and his influence in twentieth-century Shakespeare criticism Type Book Author Katherine Cooke Publisher Clarendon Press Date 1072 Date Added Tue Mar 27 19:50:40 2007 Modified Tue Mar 27 19:50:40 2007 Notes AC Bradley's 1904 lectures on Shakespearean tragedy are deservedly regarded as classics of criticism. His analysis of Hamlet is deservedly famous, particularly his discussion of the famed problem of Hamlet's delay. He classifies theories of the delay into several large categories. First are those that suggest that Hamlet delays mainly or primarily because of external circumstances - the risks of moving ahead with only the ghost's word for it, the need to bring the King to public justice and therefore the need to expose the king's guilt before the entire court, and so on. Bradley says that the theory is plausible until one reads the play. Contrary to this theory, Hamlet never describes any external obstacles to the execution of the ghost's instructions, assumes he has the means and the right to carry out those instructions, he never speaks of intending to bring Claudius to public justice. A second sort of theory attributes Hamlet's delay to moral scruples. Bradley admits that Hamlet attributes the delay in part to conscience (5.2.63ff) but that this is neither nor the main reason cited for the delay. Further, Hamlet appears in the main to consider killing Claudius a moral duty. One might shift the ground a bit to suggest that Hamlet is unconsciously ambivalent about this duty: "in the depths of his nature, and unknown to himself, there was a moral repulsion to the deed." Bradley considers this a stronger position, but cannot accept it for a variety of reasons, among them the assumption that the ghost's instructions are zotero

### توليد گزارشها

برای ایجاد گزارش، در ستون میانی بر روی یک یا چند قلم راست کلیک (در سیستم عامل مـک کنـترل

کلیک) کنید و گزینهٔ "Generate Report from Selected Item(s)..." را انتخاب کنید. همچنین میتوانید در ستون سمت چپ بر روی یک مجموعه راست کلیک کرده و گزینهٔ "Generate Report from Collection" را انتخاب کنید.

| Title                                              |                                                  |                                                                                                    | Creator  | Date       |
|----------------------------------------------------|--------------------------------------------------|----------------------------------------------------------------------------------------------------|----------|------------|
| w                                                  | Shakespeare: The Invention of the Human          |                                                                                                    | Bloom    | 1998       |
| 📃 Bloom makes a bold comparison of the early works |                                                  |                                                                                                    |          |            |
|                                                    | 📕 Shakespea                                      | re Criticism, 1935–1960; Selected with an Introduction                                                  | Ridler   | 1970       |
|                                                    | 🗐 Shakespea                                      | Theony and Performance                                                                                  | Bulman   | 1996       |
|                                                    | 🗐 Shakespe                                       | Delete Selected Items from Library                                                                      | Menon    | 1988       |
|                                                    | The Influ                                        | Export Selected Items<br>Create Bibliography from Selected Items<br>Generate Report from Selected Items | Kraemer  | Apr., 1927 |
|                                                    | Literature                                       |                                                                                                    | Tilden   | Feb., 1915 |
|                                                    | Shakespe                                         |                                                                                                    | Wecter   | Sep., 1928 |
| ►                                                  | 📄 William Sl                                     |                                                                                                    | Everyone |            |
|                                                    | 📄 William Shakspere's Small Latine & Lesse Greek |                                                                                                    | Baldwin  |            |

سفارشی سازی گزارش ها

گزارشها شامل همهٔ ابردادههای موجود برای هر قلم است. اگر میخواهید برخی از فیلدهای اطلاعاتی را از گزارش خود حذف کنید <u>راهنمای سفارشی سازی گزارشها در زوترو</u> نوشتهٔ جیسون پریم را ببینید.

#### مرتب کردن

در گزارشها به صورت پیش فرض اقلام به ترتیب حروف الفبا به شیوهٔ افزایشی مرتب می شوند. شما می توانید با افزودن عبارت "?sort=" به همراه فیلدهایی که قصد مرتب کردن بر اساس آنها را دارید به انتهای آدرس گزارش در مرورگر وب شیوهٔ مرتب کردن اقلام را تغییر دهید. برای جدا کردن فیلدهای مختلف از کاما استفاده کنید. برای مرتب کردن کاهشی پس از نام فیلد عبارت "/d" را بنویسید. مثلاً آدرس یک گزارش که ابتدا به ترتیب افزایشی عنوان و سپس به ترتیب کاهشی تاریخ مرتب شده است به شکل زیر است:

```
zotero://report/items/0_KKZSDPI2/html/report.html?
sort=title,date/d
```

شما میتوانید گزارش خود را با فیلدهای زیر مرتب کنید:

| ?sort=title            | ?sort=firstCreator |
|------------------------|--------------------|
| ?sort=date             | ?sort=accessed     |
| ?sort=dateAdded        | ?sort=dateModified |
| ?sort=publicationTitle | ?sort=publisher    |
| ?sort=itemType         | ?sort=series       |
| ?sort=type             | ?sort=medium       |
| ?sort=callNumber       | ?sort=pages        |
| ?sort=archiveLocation  | ?sort=DOI          |
| ?sort=ISBN             | ?sort=ISSN         |
| ?sort=edition          | ?sort=url          |
|                        |                    |

?sort=rights

توجه کنید که اگر گزارش به جای اقلام انتخاب شده از ستون میانی، از روی یک مجموعه در ستون سمت چپ ایجاد شود زوترو به طور پیشفرض ترتیب اقلام گزارش را به ترتیبی که اقلام در ستون میانی نشان داده می شوند مرتب می کند.

## بهاشتراک گذاری گزارشها

در افزونهٔ فایرفاکس زوترو گزارشها را می توان با انتخاب گزینهٔ "Save Page As..." از منوی فایل فایرفاکس ذخیره کرد. همچنین با انتخاب گزینهٔ "Print..." از همان منو می توان آن را چاپ کرد. در نسخهٔ مستقل زوترو که گزارشها در یک پنجرهٔ مجزا بدون نوار آدرس و امکان راست کلیک باز میشوند، میتوان از کلیدهای میانبر استفاده کرد. مثلاً:

Control + S (OS X: Command + S) برای ذخیره کردن

رای چاپ کردن Control + P (OS X: Command + P)

# کاربردهای گزارش گیری

جستجوى يادداشتها

برای جستجوی یادداشتها اگرچه میتوان از ابزارهای جستجوی ساده و پیشرفتهٔ زوترو استفاده کرد اما ممکن است جستجو در گزارشها که شامل متن کامل یادداشتها نیز هستند برای شما راحتتر باشد.

برای این کار ابتدا یک گزارش از اقلامی که میخواهید میان آنها جستجو کنید ایجاد نمائید. سپس در فایرفاکس از منوی Edit گزینهٔ "Find" را انتخاب کنید و در جعبهٔ جستجوی پایین صفحه عبارت مورد نظر خود را جستجو کنید.

#### تهيهٔ خلاصه از يادداشتها

اگرچه زوترو برای خلاصه برداری طراحی نشده است اما شما میتوانید با آن از یادداشتهای خود خلاصه تهیه کنید. زوترو به صورت پیشفرض یادداشتهای یک زیرمجموعهٔ یک قلم را به همراه قلم مربوط به آن فهرست میکند. برای افزودن افزودن یادداشتها به مجموعهٔ خلاصهٔ خود و جداکردن یادداشتها از اقلام وابستهٔ آنها، از قسمت <u>تنظیمات ینهان</u> گزینهٔ متناطر با

"extensions.zotero.report.combineChildItems"

را به "false" تغییر دهید. سپس برای ساخته شدن خلاصهٔ مطالب خود یک شمارهٔ خلاصه به ابتدای یادداشتهای مورد نظر خود بیافزائید. مثلاً 1.1 , 2.1 , 1.2 سپس یادداشتها را انتخاب کرده راست کلیک (کنترل کلیک در سیستم عامل مک) کنید و گزینهٔ "Generate Report from Selected Items..." را انتخاب کنید.

**توجه:** عدد 10.0 قبل از عدد 6.0 مرتب می شود. اگر تعداد اقلامی که می خواهید خلاصه کنید بیش از 10.0 تا است از عدد گذاری مناسب (مثلا<sup>\*</sup>06.0) استفاده کنید.

اگر با تعداد زیادی از یادداشتها سر و کار دارید و نمیخواهید آنها را یکی یکی انتخاب کنید میتوانیـد از برچسبها و جستجوهای پیشـرفته اسـتفاده کنیـد. ابتـدا هـر یادداشـت را بـا یـک توضـیح مناسب برچسب گذاری کنید مثلاً "فصل اول" سپس یک جستجوی پیشرفته به شکل زیر انجام دهید:

"item type" [is] "note" and "tag" [is] "فصل اول"

سپس این جستجوی پیشرفته را ذخیره کنید. حال بر روی جستجوی پیشرفتهٔ خود راست کلیک کرده و گزینهٔ "Generate Report from Saved Search..." را انتخاب کنید. با این کار یک گزارش شامل یادداشتهایی که با برچسب "فصل اول" مشخص شدهاند تولید می شود.

#### استفاده در فرآیند آموزش

میتوان از گزارشها برای بررسی و ارزیابی دانشجویان هنگام جمعآوری اطلاعات و نوشتن مطالب استفاده کرد. از گزارشها میتوان فهمید اقلام در چه زمانی جمعآوری شدهاند و دانشجویان چگونه اقلام را یادداشت برداری و برچسبگذاری کردهاند. گزارشها میتواند ابزاری مناسب برای تهیهٔ مطالب باشد.